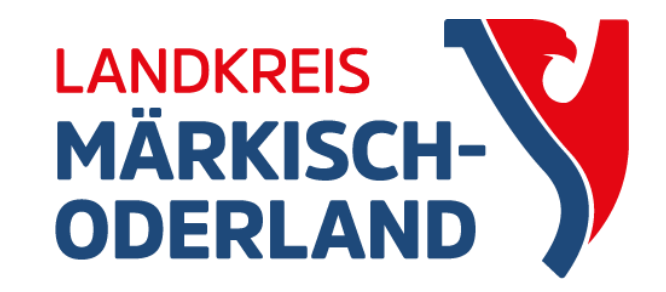

# WebClient

### Agrarförderantrag 2024

Informationsveranstaltung 2024 Seelow 27.03.2024

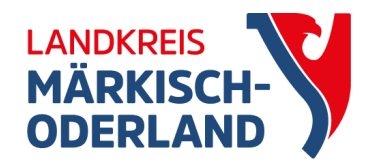

## Wichtige Termine

- 27.03. Programmfreigabe WebClient
- 15.05. späteste Abgabe Anträge
  - ab 16.05 Antrag Direktzahlung: Abzüge wegen Verfristung
  - ab 16.05 Anträge/Nachmeldungen Mutterschafe und Mutterkühe: Ablehnung
- 30.09. Antragsänderungen möglich

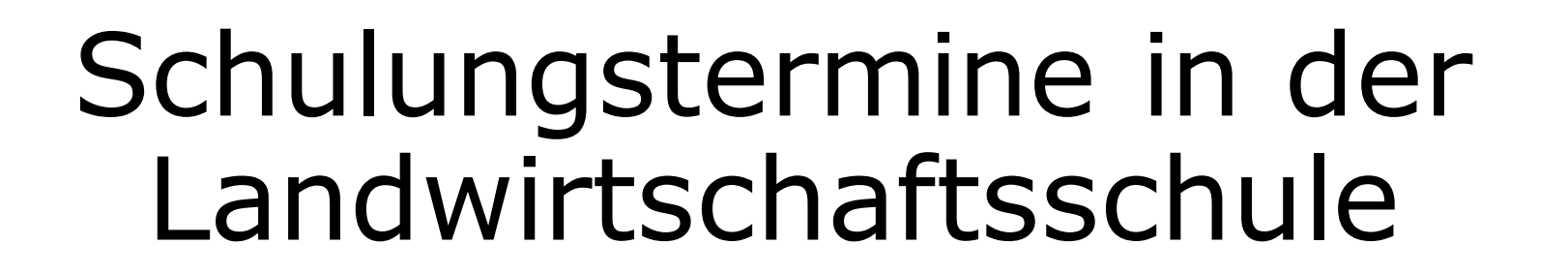

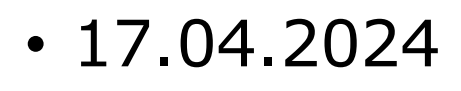

- 18.04.2024
- 24.04.2024
- 25.04.2024
- Kontakt:

Erich-Weinert-Straße 13, 15306 Seelow Telefon: 03346 850 6841

jeweils 13:00 - 17:00 Uhr

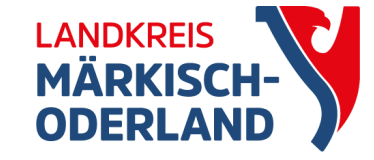

### Anmeldung

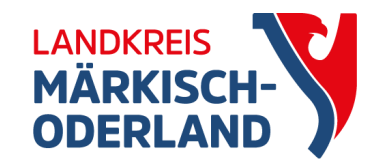

- Betriebsnummer und PIN
  - Datenbegleitschein mit Unterschrift muss eingereicht werden
  - Datum des Posteingangs ist entscheidend
  - Abgelaufene PIN kann nur noch auf der ZID-Datenbank geändert werden
- Authega-Zertifikat und Passwort
  - kein Datenbegleitschein
  - mit beendetem Einreichvorgang ist der Antrag sofort gültig

### Willkommen bei Agrarantrag BB

Melden Sie sich an, um Fördermittel online zu verwalten

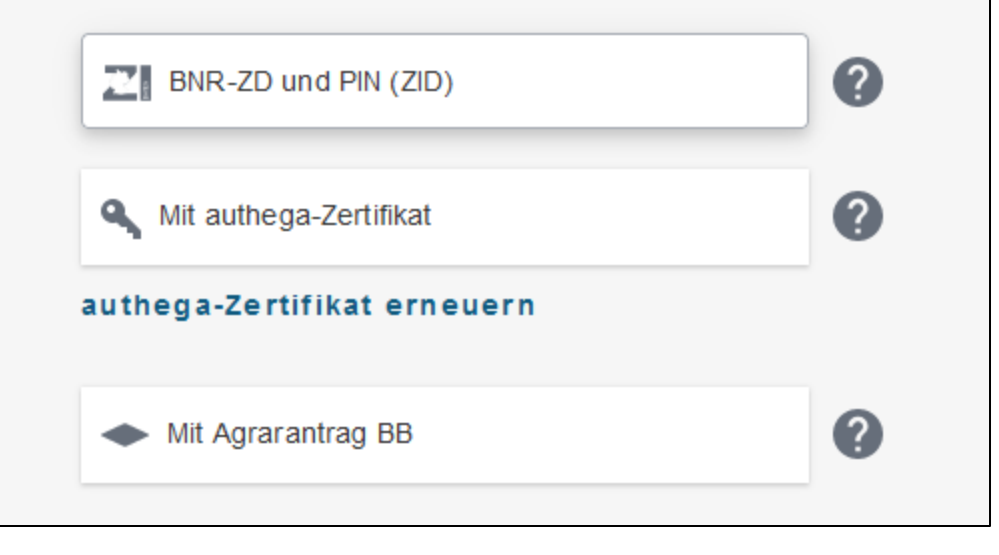

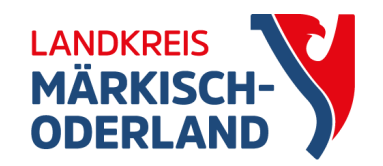

# Technische Hilfe () 0 Weiter zur Anmeldung LAND BRANDENBURG

• inhaltliche Hilfe: Ihr Landwirtschaftsamt

| 1.0 |                                                                                                    |
|-----|----------------------------------------------------------------------------------------------------|
|     | 18.03.2024 08:58                                                                                                    |
|     | profil inet-Webclient                                                                                                    |
|     | Diese Anwendung ist nicht barrierefrei                                                                                                    |
|     | Landesamt für ländliche Entwicklung, Landwirtschaft und Flurneuordnung<br>Müllroser Chaussee 54<br>Frankfurt (Oder)                                                       |
|     | Direkte Ansprechpartner in fachlichen Fragen:<br>https://service.brandenburg.de/service/de/adressen/weitere-verzeichnisse<br>/verzeichnisliste/~landwirtschaftsaemter     |
|     | Zusätzliche Links:<br>Datenschutzerklärung<br>Impressum<br>Hinweise zur elektronischen Antragstellung<br>Antrags-Software und Kontaktdaten aller Bundesländer auf der ZID |
| <   | Technische Hotline:<br>Technische Anfragen per E-Mail: <u>hotline_bb.profil-inet@data-experts.de</u>                                                                      |
|     | Version: 2.97<br>Revision: 36e22818f699898f0e962713b6fa1dbd53e29d07<br>Datum: 28.02.2024 14:43:03<br>System: Produktion                                                   |
|     | Support<br>Betriebsdaten berunterladen                                                                                                    |
|     | Detrebodaten herdittelladen                                                                                                    |

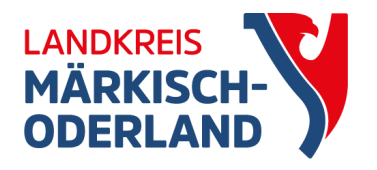

### Antragstellerpostfach

### Ordner Posteingang 🛃 Posteingang Nachricht auf Emailkonto Inhalt / Betreff Aktenzeicher Ab Entwürfe TT.MM.JJJJ TT.MM.JJJJ 🛗 Zurücksetzen Gesendet Sortieren nach Datum × 1 - Archiv Papierkorb Weitere Ansichter Alle Nachrichter Es sind keine Daten vorhanden. Es konnten keine Nachrichten zu den gegebenen Filter-Kriterien ermittelt werden. Agrarförderantrag 2020 Agrarförderantrag Agrarförderantrag 2024 AS-Postfach Einstellungen Einstellungen Speichern × Verwerfen Zurücksetzen auf Standard Ich michte per E-Mail informiert werden, wenn in diesem Postfach eine neue Nachricht eingegangen ist. E-Mail-Adresse:

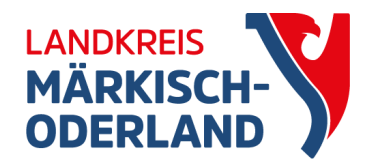

### Informationsmaterial

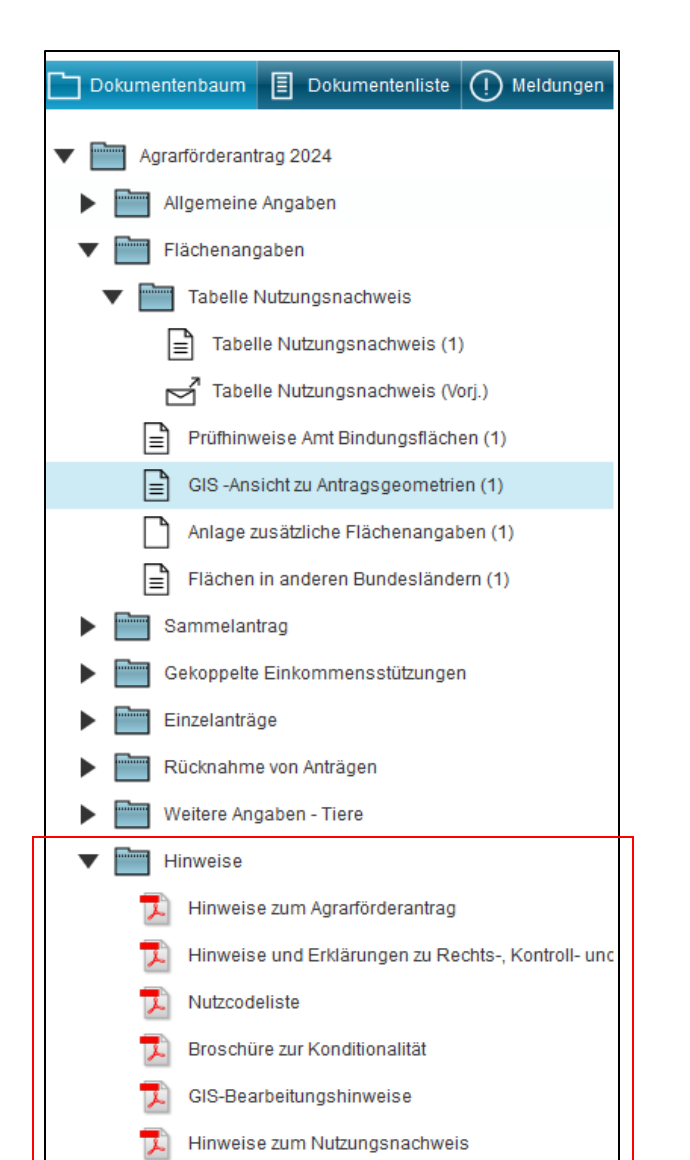

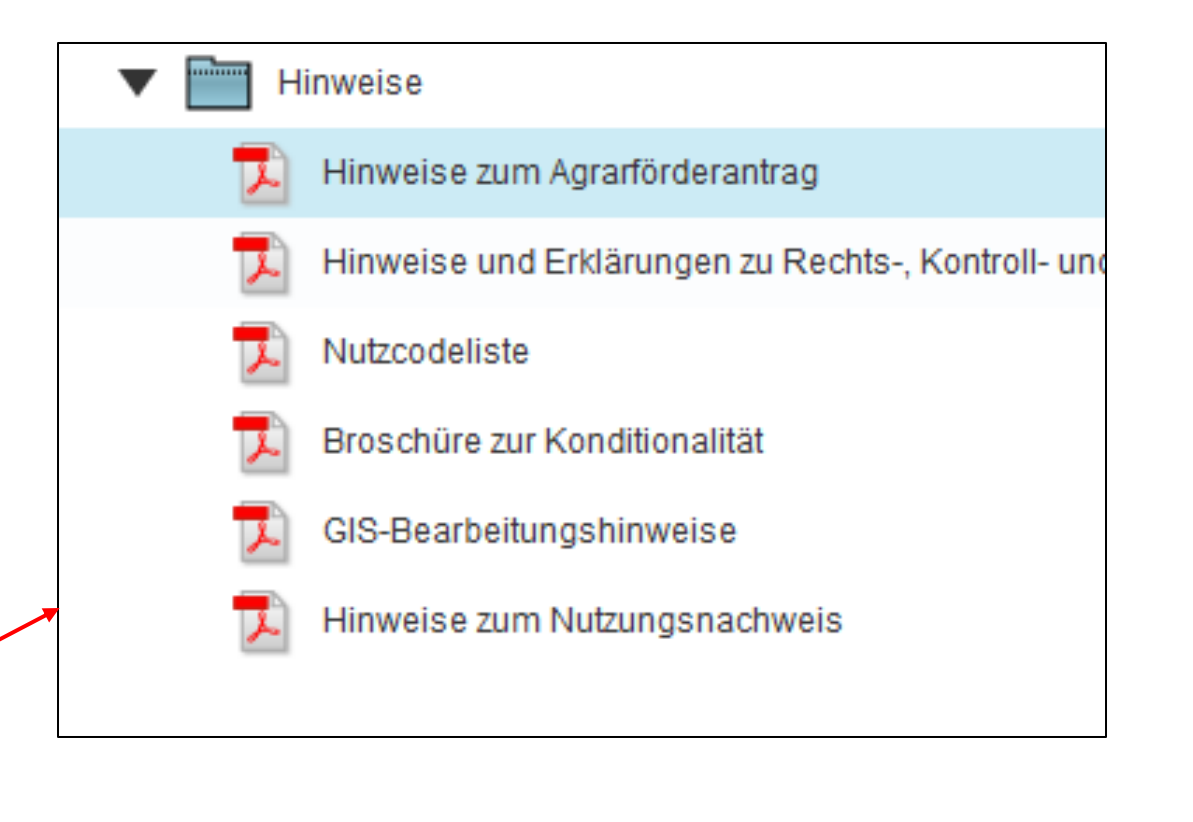

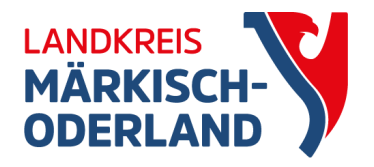

### Nutzcodeliste

| Allgemeine Angaben zur Flächenbewirtschaftung |                                                            |                  |          |        |           |         |             |                                            |          |          |                   | Anford   | erungen l | Konditiona          | lität                             |           |
|-----------------------------------------------|------------------------------------------------------------|------------------|----------|--------|-----------|---------|-------------|--------------------------------------------|----------|----------|-------------------|----------|-----------|---------------------|-----------------------------------|-----------|
| NC                                            | Kulturart                                                  | Fläch-           | Förder-  | Beja-  | Agro-     | Agri-PV | Systematik/ | Systematik/                                | GLÖZ 1   | GLÖZ 2   | GLÖZ 6            | GLÖZ 7   | GLÖZ 7    | GLÖZ 7              | GLÖZ 8                            | GLÖZ 9    |
|                                               |                                                            | enka-<br>tegorie | fahig    | gungs- | torst-    | Anlage  | Code        | Bezeichnung                                | Einstu-  | Nassan-  | als frühe         | ZWE      | Ausnahme  | GLOZ 8<br>Ausnahme  | Kann als                          | Kann      |
|                                               |                                                            | regone           |          | se     | (flächig) |         |             |                                            | fung als | bau mõg- | Sommer-           | o. US    | Abs.4&6   | (mehrjährig)        | G8 zählen                         | sDGL      |
|                                               |                                                            |                  |          |        |           |         |             |                                            |          | lich     | kultur<br>möalich |          |           |                     |                                   | sein      |
|                                               |                                                            |                  |          |        |           |         |             |                                            |          |          |                   |          |           |                     |                                   |           |
| Cruppo                                        | Nebennutzungsflächen (NNF) als Teil der Gesamtparzelle für |                  |          |        |           |         |             |                                            |          |          |                   |          |           |                     |                                   |           |
| Gruppe                                        | Ökoregeln, Agroforststreifen und AUKM:                     |                  |          |        |           |         |             |                                            |          |          |                   |          |           |                     |                                   |           |
| 112                                           | Winterdurum (Hartweizen)                                   | AL               | X        | BJS    | AF        | APV     | 1.28.2.1    | Gattung: Triticum<br>(Weizen) (Winter)     |          |          |                   | X        |           |                     | 67 (Zwischenfrucht/<br>Gründecke) |           |
| 113                                           | Sommerdurum (Hartweizen)                                   | AL               | X        | BJS    | AF        | APV     | 1.28.2.2    | Gattung: Triticum<br>(Weizen) (Sommer)     |          |          | X                 | X        |           |                     | 67 (Zwischenfrucht/<br>Gründecke) | $\square$ |
| 114                                           | Winter-Dinkel                                              | AL               | x        | BJS    | AF        | APV     | 1.28.13.1   | Triticum spelta<br>(Dinkel/Spelz) (Winter) |          |          |                   | X        |           |                     | 67 (Zwischenfrucht/<br>Gründecke) | $\square$ |
| 115                                           | Winterweichweizen                                          | AL               | x        | BJS    | AF        | APV     | 1.28.2.1    | Gattung: Triticum                          |          |          |                   | x        |           |                     | 67 (Zwischenfrucht/               | $\square$ |
| 116                                           | Commenceisture                                             |                  | v        | PIC    | AE        |         | 1 29 2 2    | Gattung: Triticum                          |          |          | v                 | v        |           |                     | 67 (Zwischenfrucht/               | +-1       |
| 110                                           | Sommerweichweizen                                          |                  | <b>^</b> | 033    | АГ        |         | 1.20.2.2    | (Weizen) (Sommer)                          |          |          | <b>^</b>          | <b>^</b> |           |                     | Gründecke)                        |           |
| 118                                           | Winter-Emmer/-Einkorn                                      | AL               | <b>X</b> | BJS    | AF        | APV     | 1.28.2.1    | (Weizen) (Winter)                          |          |          |                   | <b>X</b> |           |                     | Gründecke)                        |           |
| 119                                           | Sommer-Emmer/-Einkorn                                      | AL               | X        | BJS    | AF        | APV     | 1.28.2.2    | Gattung: Triticum<br>(Weizen) (Sommer)     |          |          | X                 | X        |           |                     | 67 (Zwischenfrucht/<br>Gründecke) |           |
| 120                                           | Sommer-Dinkel                                              | AL               | X        | BJS    | AF        | APV     | 1.28.13.2   | Triticum spelta<br>(Dinkel/Spelz) (Sommer) |          |          | X                 | X        |           |                     | 67 (Zwischenfrucht/<br>Gründecke) |           |
| 121                                           | Winterroggen, Winter-Waldstaudenroggen                     | AL               | X        | BJS    | AF        | APV     | 1.28.3.1    | Gattung: Secale (Roggen)<br>(Winter)       |          |          |                   | X        | X         |                     | 67 (Zwischenfrucht/<br>Gründecke) |           |
| 122                                           | Sommerroggen, Sommer-Waldstaudenroggen                     | AL               | X        | BJS    | AF        | APV     | 1.28.3.2    | Gattung: Secale (Roggen)<br>(Sommer)       |          |          | X                 | X        | X         |                     | 67 (Zwischenfrucht/<br>Gründecke) |           |
| 125                                           | Wintermenggetreide                                         | AL               | X        | BJS    | AF        | APV     | 4           | Mischkultur                                |          |          |                   | X        |           |                     | 67 (Zwischenfrucht/<br>Gründecke) |           |
| 131                                           | Wintergerste                                               | AL               | X        | BJS    | AF        | APV     | 1.28.4.1    | Gattung: Hordeum<br>(Gerste) (Winter)      |          |          |                   | X        |           |                     | 67 (Zwischenfrucht/<br>Gründecke) | $\square$ |
| 132                                           | Sommergerste                                               | AL               | x        | BJS    | AF        | APV     | 1.28.4.2    | Gattung: Hordeum<br>(Gerste) (Sommer)      |          |          | X                 | X        |           |                     | 67 (Zwischenfrucht/<br>Gründecke) | $\square$ |
| 142                                           | Winterhafer                                                | Δι               | x        | BJS    | ΔF        | ΔΡV     | 1,28,5,1    | Gattung: Avena (Hafer)                     |          |          |                   | x        |           |                     | 67 (Zwischenfrucht/               | $\vdash$  |
|                                               |                                                            |                  | ~        |        | 7.4       |         |             | (Winter)                                   |          |          |                   | ^        |           |                     | Gründecke)                        | <u> </u>  |
| 422                                           | Kleegras                                                   | AL               | X        | BJS    | AF        | APV     | 5           | Gras oder andere<br>Grünfutterpflanzen     | pDGL     |          | X                 | X        | GoG       |                     | 67 (Zwischenfrucht/<br>Gründecke) |           |
| 422                                           | Luzarna Hanfanklas/Calbklas Partardusarna/Candluzarna      |                  | v        | DIC    |           |         | 1 1 4 4 1 2 | Gattung: Medicago                          |          |          | <b>v</b>          | <b>v</b> |           | and the life has in | 67 (Zwischenfrucht/               | 1         |
| 423                                           | Luzeme, hopienkiee/Gelokiee, bastardiuzeme/Sandiuzeme      |                  | <b>^</b> | DJS    |           | APV     | 1.14.12     | (Schneckenklee)                            |          |          | <b>^</b>          | <b>^</b> | Leg       | menr-janrig         | 68 (Leauminosen)                  |           |
| 424                                           | Ackergras                                                  | AL               | X        | BJS    | AF        | APV     | 5           | Gras oder andere<br>Grünfutterpflanzen     | pDGL     |          | X                 | X        | GoG       |                     | 67 (Zwischenfrucht/<br>Gründecke) |           |
| 405                                           | Vian Lunara Orniat                                         |                  | <b>v</b> | DIC    |           | 4.01    |             |                                            |          |          | ~                 | <b>v</b> |           |                     | 67 (Zwischenfrucht/               | 1         |
| 425                                           | Kiee-Luzerne-Gemisch                                       |                  | ×        | BIS    | AF        |         | 6           | Leguminosen-Mischung                       |          |          | X                 | X        | Leg       | mehr-jährig         | Gründecke)<br>68 (Leguminosen)    |           |

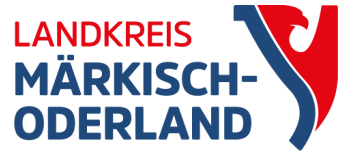

## GIS

• zuerst Flächen vortragen

- Flächen überprüfen
- Nutzcodes eintragen

| BB profil inet-Webc<br>Agrarförderantrag 2024 | lient Test            | 0                                | ()<br>() | Speichern       | Drucken                   | Einreichen       | <b>9</b><br>Historie | Nutzungsna     | chweis                                                                                                    |               |             |
|-----------------------------------------------|-----------------------|----------------------------------|----------|-----------------|---------------------------|------------------|----------------------|----------------|----------------------------------------------------------------------------------------------------|---------------|-------------|
| 🗋 Dokumentenbaum 📳                            | Dokumentenliste       | () Meldu                         | ngen ┥   | GIS -Ansicht zu | J Antragsgeometrier       | 1 (1) Tierbestar | ndsnachweis (1)      | Anträge Öko-Re | gelungen ( <mark>1</mark> )                                                                                                    | Anlage Mutter | rkühe (ZMK) |
| GIS-Detailbereich                             |                       |                                  | 1        | 3 4 4           | 📈 🖉 🛃                     | 1 4 3 3          | i 🐺 🗶 😪 🗸            |                | 5 #<br>2 5 🍝 🥏                                                                                                    |               |             |
| 🔻 🔍 Gesamtparzelle 1                          | 4                     | <b>∢</b> 1/6 <b>▶</b>  ▶         |          | Y               | DEBBLI046439<br>DEBBLI046 | 0507             |                      |                |                                                                                                    | 1             | d. The      |
| Parzellen-Nr.                                 |                       | 1                                | -        |                 | R                         |                  |                      |                |                                                                                                    |               | - BARRA     |
| Parzellen-Name                                |                       |                                  |          |                 |                           |                  | N:                   |                |                                                                                                    |               |             |
| Gemeldete Brutto-Fläche                       |                       | <mark>113,93</mark> 07           |          |                 |                           | 1                |                      |                |                                                                                                    |               | 七時時間        |
| davon Hauptnutzungsfläche                     | 113,8666              |                                  |          |                 |                           |                  |                      |                |                                                                                                    |               |             |
| davon LE-Flächen                              | 0,0 <mark>6</mark> 41 |                                  |          |                 |                           |                  |                      |                | DEBBL                                                                                                    | 1364396543    |             |
| davon Nebennutzungsflächen                    | 0,0000                |                                  |          | - Di            |                           |                  |                      |                |                                                                                                    |               |             |
| Hauptnutzung                                  | 311 - Winterraps      |                                  |          |                 |                           |                  |                      | No.            | Ne 1                                                                                                    | A Han         |             |
| ▼ 🔍 Teilfläche 1.01                           |                       | <b>∢</b> 1/2 <b>▶</b>   <b>▶</b> |          |                 |                           |                  |                      |                |                                                                                                    |               |             |
| Nr.                                           | 1.01                  |                                  |          |                 | 1º                        |                  |                      |                |                                                                                                    |               |             |
| Art                                           | HNF                   |                                  |          |                 |                           |                  | 1                    |                | 1.02                                                                                                    |               |             |
| FLIK/FLEK                                     | DEBBLI02640017        | '93                              |          |                 |                           |                  |                      |                | - /                                                                                                    |               |             |
| Gemeldete Teilfläche                          |                       | 113,8666                         | -        |                 |                           |                  |                      |                |                                                                                                    |               |             |
| Nutzung/LE-Typ/NAF-Grund                      | 311 - Winterraps      |                                  |          | 1 Per           |                           |                  | had some             |                |                                                                                                    |               |             |
| Aktivierung DZ                                | 1 - Förderfähig, m    | nit EGS 🔽                        | 0        |                 |                           |                  |                      |                |                                                                                                    |               |             |
| ÖR-Code                                       |                       | -                                |          |                 |                           |                  |                      | 1              |                                                                                                    |               |             |
| GLŐZ 8                                        |                       |                                  |          |                 |                           | a L              |                      |                |                                                                                                    |               |             |
| Ansaat-/Anpflanzjahr                          |                       |                                  | 159      |                 | in the second second      |                  |                      |                |                                                                                                    | )             |             |
| Art/Sorte                                     |                       |                                  | J.       |                 |                           |                  |                      |                |                                                                                                    |               |             |
| Bindungen                                     |                       | Bearbeiten                       | 0 //     | 1 The           |                           |                  | The                  |                | Concession of the local division of the local division of the loca |               |             |
| Referenzgröße (netto)                         | 186,3776              |                                  |          |                 |                           |                  |                      |                | L                                                                                                    | ANT -         |             |
| Gemeldete Fläche gesamt                       | 113,8666              |                                  |          | 20 m 1          |                           |                  |                      |                |                                                                                                    |               | ~ 1         |

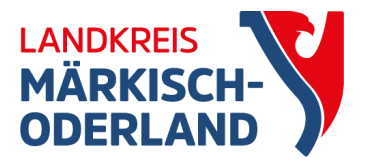

## Verfügungsberechtigung

 wenn ein neuer Feldblock eingezeichnet wird, muss eine Verfügungsberechtigung (Pachtvertrag, Eigentum...) nachgewiesen werden

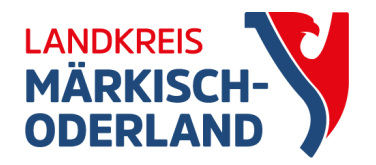

### Nutzungsnachweis

|   | C<br>Speict           | )<br>nem                             | Drucken                    | Einreichen                  | Historie                      | Nutzun                             | gsnachweis                                 |                                      |                                       |                        |           |
|---|-----------------------|--------------------------------------|----------------------------|-----------------------------|-------------------------------|------------------------------------|--------------------------------------------|--------------------------------------|---------------------------------------|------------------------|-----------|
| • | Tabelle               | Nutzungsi                            | nachweis (1)               | Schnittflächen              | mit Kulissen (1)              | ÖR-Kondi-Rec                       | chner (1) GIS -Ansicht                     | zu Antragsgeometrien (1)             | Tierbestandsna                        | achweis (1) 🛛 A        | ∖nträge Ö |
| ( | Fläch<br>Änd<br>Gesam | nenexport<br>erungsüb<br>itparzellen | : Flächen f<br>ersicht Sur | ür andere bere<br>nmen Präm | eitstellen Flä<br>nienflächen | ächen von andere<br>ÖR-Kondi-Rechn | en übernehmen Übe<br>er Parzellenliste dro | ernahme VJ-Daten ucken Schnittfläche | Nur fehlerhafte Ze<br>en mit Kulissen | ilen DZ bea<br>Info-NN | intragen  |
|   |                       | Nr.                                  | Na                         | me                          | Bruttofläche                  | DZ-Fläche                          | Haupt-NC                                   | ÕR-Codes                             | GLÖZ 8-Fläche                         | Bindungen              |           |
|   |                       | <b>▲</b> 1                           | 2                          | 2                           | 3                             | 4                                  | 5                                          | 6                                    | 7                                     | 8                      |           |
|   |                       |                                      | 1                          |                             | 113,9307                      | 113,9307                           | 311 - Winterraps                           |                                      | 0,0641                                |                        |           |
|   |                       |                                      | 2                          |                             | 40,7141                       | 40,7141                            | 115 - Winterweichweizen                    |                                      | 0,2501                                |                        |           |
|   |                       |                                      | 3                          |                             | 4,9208                        | 4,9208                             | 591 - Ackerland aus der Er                 |                                      | 4,9208                                |                        |           |
|   |                       |                                      | 4                          |                             | 1,5179                        | 1,5179                             | 452 - Mähweiden                            |                                      | 0,0000                                |                        | ()        |
|   |                       |                                      | 5                          |                             | 1,4578                        | 1,4578                             | 452 - Mähweiden                            |                                      | 0,0000                                |                        |           |
|   |                       |                                      | 6                          |                             | 4,8817                        | 3,7113                             | 115 - Winterweichweizen                    |                                      | 0,0000                                |                        |           |
|   |                       |                                      |                            |                             |                               |                                    |                                            |                                      |                                       |                        |           |

Zeile entfernen

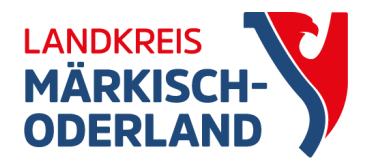

# GLÖZ 8 / Ökoregelung 1

- GLÖZ 8 Pflichtbrache
  - NC 591 + Kennung **62** (Selbstbegrünung) oder Kennung **66** (aktive Begrünung)
  - Leguminosen NC + Kennung 68
  - AL-NC der Hauptkultur + Kennung 67 (Zwischenfrüchte/Untersaat)
  - alle Varianten können kombiniert werden und zählen mit Faktor 1 (1ha = 1ha)
- Ökoregelung 1 Zusatzbrache
  - NC 88 für ÖR 1a (ÖR-Code 1a wird automatisch gesetzt)
  - NC 90 für ÖR 1b (ÖR-Code 1a u. 1b werden automatisch gesetzt)

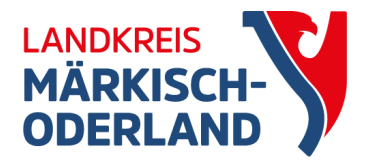

## Zwischenfrüchte – GLÖZ 7

- für die Anrechnung GLÖZ 8 Kennung 67
- für die Anrechnung GLÖZ 7 Bindung **ZF o. US**
- doppelte Kennzeichnung

| Ges  | Gesamtparzellen |      |             |               |            |                                |                 |                 |              |                       |             |                                 |           |  |
|------|-----------------|------|-------------|---------------|------------|--------------------------------|-----------------|-----------------|--------------|-----------------------|-------------|---------------------------------|-----------|--|
|      |                 | Nr.  |             | Name          | Bruttoflä  | iche [                         | DZ-Fläche       | Haupt-I         | NC           | ÖR-Codes              | GLOZ 8-Fläc | he Bi                           | indungen  |  |
| Ш    |                 | 1    |             | 2             | 3          |                                | 4               | 5               |              | 6                     | 7           |                                 | 8         |  |
|      |                 |      | 6           |               |            | 4,8818                         | 4,8818          | 115 - Winterwei | chweizen     |                       | 0,0         | 0000                            |           |  |
|      |                 |      |             |               |            |                                |                 |                 |              |                       |             |                                 |           |  |
|      | Zeile entfernen |      |             |               |            |                                |                 |                 |              |                       |             |                                 |           |  |
|      |                 | Alle | Teilflächen | anzeigen      |            |                                |                 |                 |              |                       |             |                                 |           |  |
| Teil | flächen         |      |             |               |            |                                |                 |                 |              |                       |             |                                 |           |  |
|      | Nr.             | Art  | Konstante   | FLIK/<br>FLEK | Teilfläche | Nutzung<br>LE-Typ<br>NAF-Grund | Aktivierung D2  | Z ÖR-Code       | GLÖZ 8       | Ansaat-, Anpflanzjahr | Art/Sorte   | Parzellen-<br>nummer<br>Vorjahr | Bindungen |  |
|      | ▲ 1             | 2    | 3           | 4             | 5          | 6                              | 7               | 8               | 9            | 10                    | 11          | 12                              | 13        |  |
|      | 6.01            | HNF  | DEBBLI      | 0264000682    | 4,8818     | 115 - Winterw                  | 1 - Förderfähig | l,              | 67 - Zwische |                       |             |                                 | ZF        |  |
|      |                 |      |             |               |            |                                |                 |                 |              |                       |             |                                 |           |  |

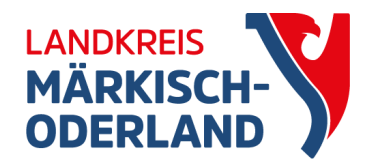

### Nutzungsnachweis

| Fläch | henexport Fläc  | hen für ander | re bereitstellen     | Flächen von andere                                 | en übernehmen                         | Übernahme     | VJ-Daten    | Nur fehlerhafte Ze              | ilen DZ beant |  |  |
|-------|-----------------|---------------|----------------------|----------------------------------------------------|---------------------------------------|---------------|-------------|---------------------------------|---------------|--|--|
| Ände  | erungsübersicht | Summen        | Prämienflächen       | ÖR-Kondi-Rechner Parzellenliste drucken Schnit     |                                       |               | Schnittfläc | ittflächen mit Kulissen Info-NN |               |  |  |
| Gesam | ntparzellen     |               |                      |                                                    |                                       |               |             |                                 |               |  |  |
|       | Nr.             | Name          | Bruttofläche         | DZ-Fläche                                          | Haupt-NC                              |               | DR-Codes    | GLŐZ 8-Fläche                   | Bindungen     |  |  |
|       | ▲ 1             | 2             | 3                    | 4                                                  | 5                                     |               | 6           | 7                               | 8             |  |  |
|       | 1               |               | 113,930              | 113,9307                                           | 311 - Winterraps                      |               |             | 0,0641                          |               |  |  |
|       | 2               |               | 40.714               | 1 40 7141                                          | 194 - Ackergrae                       |               | -           | 0,2501                          |               |  |  |
| •     | 3               |               | Allgemein Nutzur     | ng Bindungen                                       |                                       |               |             | 0,1714                          |               |  |  |
|       |                 | C             | Geometriefläche      | 1,5179 ha                                          |                                       |               |             |                                 |               |  |  |
|       |                 | 1             | Nutzungscode         | 452 - Mähweiden                                    |                                       |               |             |                                 |               |  |  |
|       |                 | Ċ             | ÖR-Code              |                                                    |                                       |               |             |                                 |               |  |  |
|       |                 | C             | GLÖZ 8               | 0 - Nicht förderfähig                              |                                       | 7             |             |                                 |               |  |  |
|       |                 | A             | Art/Sorte            | 1 - Förderfähig, mit EC<br>2 - Förderfähig, aber k | GS-Beantragung<br>keine EGS-Beantragu | ng 💶          |             |                                 |               |  |  |
|       |                 | A             | Aktivierung DZ       |                                                    |                                       | $\overline{}$ |             |                                 |               |  |  |
|       |                 |               | Ansaat-/Anpflanzjahr |                                                    |                                       |               |             |                                 |               |  |  |
|       |                 |               |                      |                                                    |                                       |               |             |                                 |               |  |  |
|       |                 |               |                      |                                                    |                                       |               |             |                                 |               |  |  |

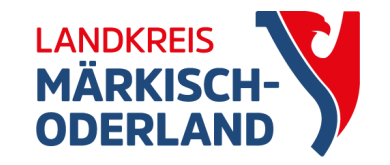

### DZ Beantragen

### • Spalte 3 (Bruttofläche) = Spalte 4 (DZ Fläche)

| F  | Flächenexport Flächen für andere bereitstellen Flächen von anderen übernehmen Übernahme VJ-Daten Nur fehlerhafte Zeilen DZ beantragen |                  |      |              |           |                             |          |               |           |   |  |  |  |  |  |
|----|----------------------------------------------------------------------------------------------------|------------------|------|--------------|-----------|-----------------------------|----------|---------------|-----------|---|--|--|--|--|--|
| Ż  | Änderungsübersicht Summen Prämienflächen ÖR-Kondi-Rechner Parzellenliste drucken Schnittflächen mit Kulissen Info-NN                  |                  |      |              |           |                             |          |               |           |   |  |  |  |  |  |
| Ge | Gesamtparzellen                                                                                                    |                  |      |              |           |                             |          |               |           |   |  |  |  |  |  |
|    |                                                                                                    | Nr.              | Name | Bruttofläche | DZ-Fläche | Haupt-NC                    | ÕR-Codes | GLÖZ 8-Fläche | Bindungen |   |  |  |  |  |  |
| H  |                                                                                                    | <mark>▲</mark> 1 | 2    | 3            | 4         | 5                           | 6        | 7             | 8         |   |  |  |  |  |  |
|    |                                                                                                    | 1                |      | 113,9307     | 113,9307  | 311 - Winterraps            |          | 0,0641        |           |   |  |  |  |  |  |
|    |                                                                                                    | 2                |      | 40,7141      | 40,7141   | 424 - Ackergras             |          | 0,2501        |           |   |  |  |  |  |  |
|    |                                                                                                    | 3                |      | 4,9208       | 4,9208    | 424 - Ackergras             |          | 0,1714        |           |   |  |  |  |  |  |
|    |                                                                                                    | 4                |      | 1,5179       | 0,0000    | 452 - Mähweiden             |          | 0,0000        |           | 0 |  |  |  |  |  |
|    |                                                                                                    | 5                |      | 1,4578       | 0,0000    | 452 - Mähweiden             |          | 0,0000        |           |   |  |  |  |  |  |
|    |                                                                                                    | 6                |      | 4,8818       | 0,0000    | 90 - ÖR 1b Blühfläche auf / | 1a,1b    | 0,0000        |           |   |  |  |  |  |  |
|    |                                                                                                    |                  |      |              |           |                             |          |               |           |   |  |  |  |  |  |

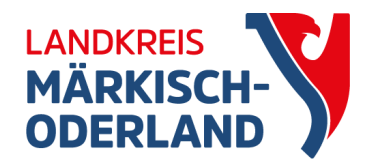

### Nutzungsnachweis

| Fläc | :he             | nexport   | Flächen für andere | bereitstellen Flä | ichen von andere | en übernehmen     | Übernahme VJ-Daten      | Nur fehlerhafte Zei | len 📄 DZ bean |  |  |  |  |  |  |
|------|-----------------|-----------|--------------------|-------------------|------------------|-------------------|-------------------------|---------------------|---------------|--|--|--|--|--|--|
| Än   | der             | ungsübers | icht Summen        | Prämienflächen    | ÖR-Kondi-Rechn   | er Parzellenliste | e drucken Cchnittfläche | en mit Kulissen     | Info-NN       |  |  |  |  |  |  |
| Gesa | jesamtparzellen |           |                    |                   |                  |                   |                         |                     |               |  |  |  |  |  |  |
|      |                 | Nr.       | Name               | Bruttofläche      | DZ-Fläche        | Haupt-NC          | ÖR-Codes                | GLÖZ 8-Fläche       | Bindungen     |  |  |  |  |  |  |
|      |                 | 1         | 2                  | 3                 | 4                | 5                 | 6                       | 7                   | 8             |  |  |  |  |  |  |
|      |                 | 1         |                    | 113,9307          | 113,9307         | 311 - Winterraps  |                         | 0,0641              |               |  |  |  |  |  |  |
|      |                 | 2         |                    | 40,7141           | 40,7141          | 424 - Ackergras   |                         | 0,2501              |               |  |  |  |  |  |  |
| •    |                 | 3         |                    | 4,9208            | 4,9208           | 424 - Ackergras   |                         | 0,1714              |               |  |  |  |  |  |  |
|      |                 |           |                    |                   |                  |                   |                         |                     |               |  |  |  |  |  |  |
|      |                 |           |                    |                   |                  |                   |                         |                     |               |  |  |  |  |  |  |
|      |                 |           |                    |                   |                  |                   |                         |                     |               |  |  |  |  |  |  |

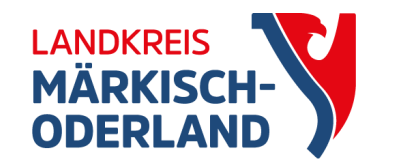

## ÖR-Kondi-Rechner

- nach Änderungen <u>immer</u> "aktualisieren"
- AusnV für GLÖZ 8 ist noch nicht eingearbeitet
- GLÖZ 8:
  - Leguminosen (68) und ZF (67) werden nicht einbezogen
  - falsche Fehlermeldung:
    O
    Sie haben die 4% GLÖZ 8- Brache nicht erreicht.
- ÖR 2:
  - Leguminosen (68) werden z. Z. zur Erfüllung der 10 % angerechnet  $\rightarrow$  Fehler
  - Leguminosen (68) zählen nicht zum Gesamtackerland, sondern als Brache (Berechungsgrundlage)→ zur Zeit noch falsch
- Termin für die Korrektur ist unklar

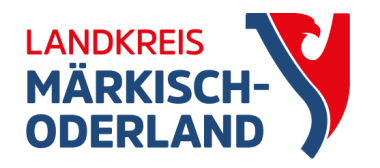

### Nutzungsnachweis

| Flä  | chenexport                                                                                                    | Flächen für andere | bereitstellen Flä | ichen von andere | en übernehmen 🗍 🛛 | Übernahme VJ-Daten | Nur fehlerhafte Zei | len 📄 DZ bean |  |  |  |  |  |  |  |
|------|----------------------------------------------------------------------------------------------------|--------------------|-------------------|------------------|-------------------|--------------------|---------------------|---------------|--|--|--|--|--|--|--|
| Än   | Änderungsübersicht Summen Prämienflächen ÖR-Kondi-Rechner Parzellenliste drucken Schnittflächen mit Kulissen Info-NN |                    |                   |                  |                   |                    |                     |               |  |  |  |  |  |  |  |
| Gesa | esamtparzellen                                                                                                    |                    |                   |                  |                   |                    |                     |               |  |  |  |  |  |  |  |
|      | Nr.                                                                                                    | Name               | Bruttofläche      | DZ-Fläche        | Haupt-NC          | ÖR-Codes           | GLÖZ 8-Fläche       | Bindungen     |  |  |  |  |  |  |  |
|      | ▲ 1                                                                                                    | 2                  | 3                 | 4                | 5                 | 6                  | 7                   | 8             |  |  |  |  |  |  |  |
|      | 1                                                                                                    |                    | 113,9307          | 113,9307         | 311 - Winterraps  |                    | 0,0641              |               |  |  |  |  |  |  |  |
|      | 2                                                                                                    |                    | 40,7141           | 40,7141          | 424 - Ackergras   |                    | 0,2501              |               |  |  |  |  |  |  |  |
|      | 3                                                                                                    |                    | 4,9208            | 4,9208           | 424 - Ackergras   |                    | 0,1714              |               |  |  |  |  |  |  |  |
|      |                                                                                                    |                    |                   |                  |                   |                    |                     |               |  |  |  |  |  |  |  |
|      |                                                                                                    |                    |                   |                  |                   |                    |                     |               |  |  |  |  |  |  |  |
|      |                                                                                                    |                    |                   |                  |                   |                    |                     |               |  |  |  |  |  |  |  |

• noch nicht gefüllt zum Agrarantrag

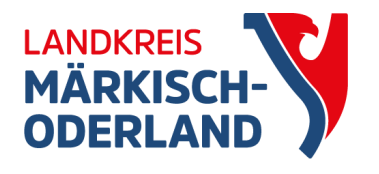

### Feststellungen-Mitwirkung

- Informationen zu Ergebnissen des Flächenüberwachungssystems und der Verwaltungskontrolle
- Feststellungen in "Info NN"
- Chance, um Sanktionen abzuwenden
- Fehlercodes bitte prüfen

| Feststellungs-<br>cod e | Bezeichnung                                                                 | Handlungsbedarf                                                                         |
|-------------------------|-----------------------------------------------------------------------------|-----------------------------------------------------------------------------------------|
| 110                     | Mindestgröße für gemeldete Fläche .<br>nicht erreicht                       | nein                                                                                    |
| 150                     | Beantragung auf nicht-referenzierter<br>Fläche                              | Flächenkorrektur bis 30.09. möglich                                                     |
| 155                     | Doppelbeantragung mit Nachbarfläche                                         | Klärung                                                                                 |
| 158                     | Doppelbeantragung mit Nachbarfläche<br>innerhalb der Toleranz               | Flächenkorrektur bis 30.09. möglich                                                     |
| 160                     | Beantragte Nutzung zur<br>Hauptbodennutzungsart der Referenz<br>unplausibel | nein                                                                                    |
| 161                     | Netto-Beantragung auf LE-Referenz                                           | nein                                                                                    |
| 345                     | Umbruch normales DGL                                                        | Prüfung beantragte Nutzung, ob<br>tatsächlich ein Umbruch erfolgt ist, ev.<br>Korrektur |
| 357                     | Umbruch von sensiblem Grünland                                              | Prüfung beantragte Nutzung, ob<br>tatsächlich ein Umbruch erfolgt ist, ev.<br>Korrektur |

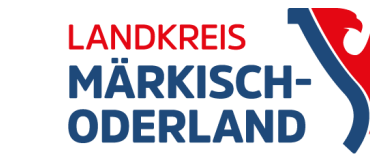

### Info NN

### Nur Zeilen mit Feststellungen anzeigen

Gesamtparzellen

| gemeldete<br>GP-Nr. | festgestellte<br>GP-Nr.                                          | Name                                                                                                    | ermittelte<br>Fläche                                                                                                    | Haupt-NC                                                                                                    | Feststellungen?                                                                                                    |                                                                                                    |
|---------------------|------------------------------------------------------------------|----------------------------------------------------------------------------------------------------|----------------------------------------------------------------------------------------------------|----------------------------------------------------------------------------------------------------|----------------------------------------------------------------------------------------------------|----------------------------------------------------------------------------------------------------|
| 53101               | 53101                                                            |                                                                                                    | 93,5405                                                                                                    | 411 - Silomais (als Hauptfutter)                                                                                                    |                                                                                                    | •                                                                                                    |
| 54201               | 54201                                                            |                                                                                                    | 0,2897                                                                                                    | 115 - Winterweichweizen                                                                                                    |                                                                                                    |                                                                                                    |
| 54205               | 54205                                                            |                                                                                                    | 0,6245                                                                                                    | 115 - Winterweichweizen                                                                                                    |                                                                                                    |                                                                                                    |
| 55202               | 55202                                                            |                                                                                                    | 14,7150                                                                                                    | 311 - Winterraps                                                                                                    |                                                                                                    |                                                                                                    |
| 56006               | 56006                                                            |                                                                                                    | 12,2154                                                                                                    | 115 - Winterweichweizen                                                                                                    |                                                                                                    | -                                                                                                    |
|                     | gemeldete<br>GP-Nr.<br>53101<br>54201<br>54205<br>55202<br>56006 | gemeldete<br>GP-Nr.      festgestellte<br>GP-Nr.        53101      53101        54201      54201        54205      54205        55202      55202        56006      56006 | gemeldete<br>GP-Nr.      festgestellte<br>GP-Nr.      Name        53101      53101         54201      54201         54205      54205         55202      55202         56006      56006 | gemeldete<br>GP-Nr.      festgestellte<br>GP-Nr.      Name      ermittelte<br>Fläche        53101      53101      93,5405        54201      54201      0,2897        54205      54205      0,6245        55202      55202      14,7150        56006      56006      12,2154 | gemeldee<br>GP-Nr.festgestellte<br>GP-Nr.Nameermittelle<br>FlächeHaupt-NC5310153101093,5405411 - Silomais (als Hauptfutter)5420154201542010,2897115 - Winterweichweizen542055420500,6245115 - Winterweichweizen55202552025520214,7150311 - Wintermeichweizen56006560065600612,2154115 - Winterweichweizen | gemeldele<br>GP-Nr.festgestellte<br>GP-Nr.Nameermittelte<br>FlächeHaupt-NCFeststellungen?53101531015310193,5405411 - Silomais (als Hauptfutter)Image: Silomais (als Hauptfutter)5420154201542010,2897115 - WinterweichweizenImage: Silomais (als Hauptfutter)54205542050.02807115 - WinterweichweizenImage: Silomais (als Hauptfutter)54205542050.02807115 - WinterweichweizenImage: Silomais (als Hauptfutter)5520255202552021100,6245115 - WinterweichweizenImage: Silomais (als Hauptfutter)560065600656006110,11011 - WinterweichweizenImage: Silomais (als Hauptfutter) |

🕅 🔍 1-100 von 173 🕨 🗎

### Teilflächen

|   | gemeldete<br>TF-Nr. | festgestellte<br>TF-Nr. | Art | Konstante | FLIK<br>FLEK | ermittelte<br>Teilfläche | Nutzung<br>LE-Typ<br>NAF-Grund | Parzellen-<br>nummer<br>Vorjahr | Feststellungen? |
|---|---------------------|-------------------------|-----|-----------|--------------|--------------------------|--------------------------------|---------------------------------|-----------------|
| ( | 54205.01            | 54205.01                | HNF | DEBBLI    |              | 0,6245                   | 115 - Winterweichweizen        | 54205                           |                 |
|   |                     |                         |     |           |              |                          |                                |                                 |                 |
|   |                     |                         |     |           |              |                          |                                |                                 |                 |
|   |                     |                         |     |           |              |                          |                                |                                 |                 |
|   |                     |                         |     |           |              |                          |                                |                                 |                 |
| L |                     |                         |     |           |              |                          |                                |                                 |                 |
| F | eststellungen       |                         |     |           |              |                          |                                |                                 |                 |
|   | Foctstollu          | 0.00                    |     |           |              |                          |                                |                                 |                 |

| F | code | TF-Nr. | TF-Тур | Größe  | Nutzung | LE-Art | Quelle | Festg. am |
|---|------|--------|--------|--------|---------|--------|--------|-----------|
| C | 150  |        |        | 0,0141 |         |        | VWK    |           |
| C | 150  |        |        | 0,0070 |         |        | VWK    |           |

### Dokumentenbaum

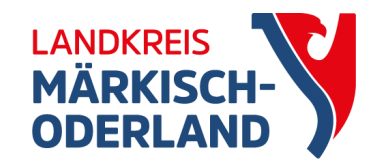

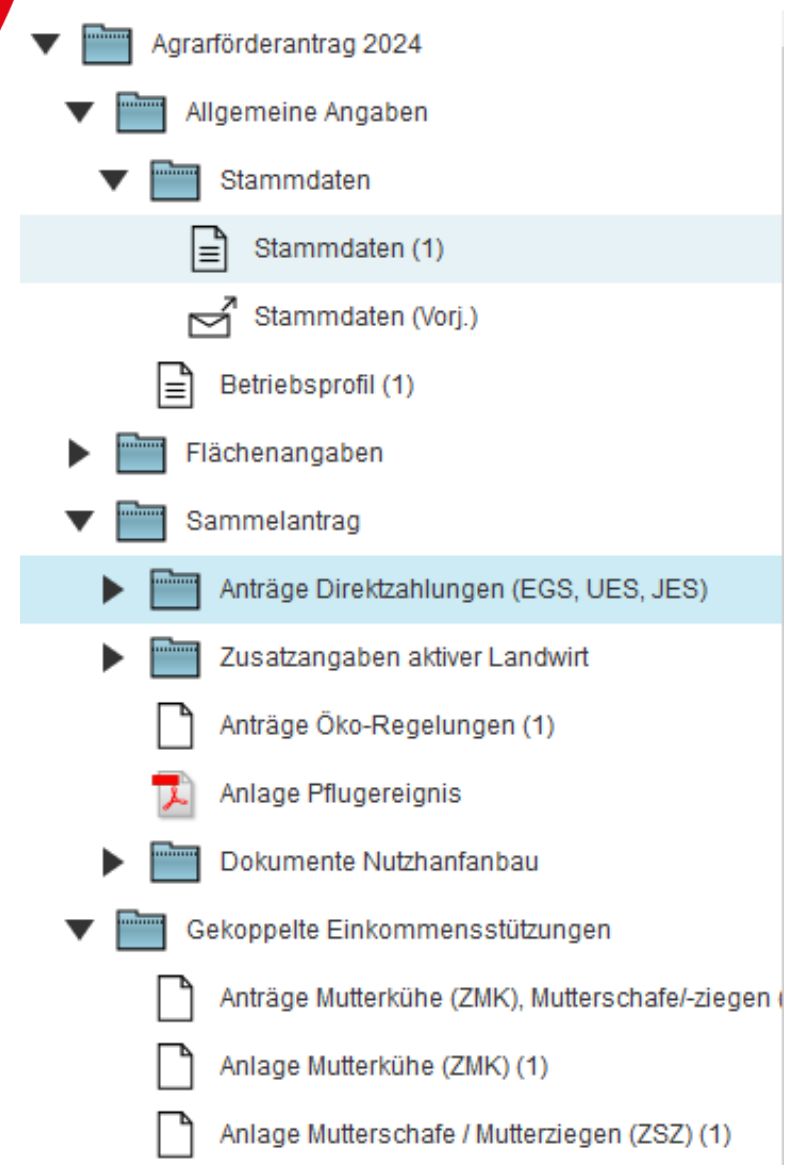

Stammdaten evtl. aktualisieren

### Aktiver Landwirt: kein erneuter Nachweis SVLFG notwendig

Anträge Ökoregelungen

Antrag gekoppelte Einkommensstützungen (Muttertiere)Mutterkühe:Angaben HIT-RegisterMutterschafe/-ziegen:Einzeleingabe oder CSV Datei

### Antrag auf Zahlungen für Öko-Regelungen

Ich beantrage gem. GAP-Direktzahlungen-Gesetz § 18 eine Unterstützung für die freiwillig übernommenen Verpflichtungen zur Einhaltung folgender Öko-Regeln:

| beantrag                                                                                                    | gte Fläche in ha: |
|----------------------------------------------------------------------------------------------------|-------------------|
| ÖR1a – nichtproduktive Flächen auf Ackerland.<br>Mir ist bekannt, dass die Düngemittel und Pflanzenschutzmittel nicht angewandt werden dürfen.                                                                                                    |                   |
| ÖR1b – Blühstreifen/-flächen auf Ackerland.<br>Mir ist bekannt, dass die Öko-Regelung ÖR1b nur zusätzlich zu ÖR1a beantragt werden darf.                                                                                                    |                   |
| <b>ÖR1c –</b> Blühstreifen/-flächen in Dauerkulturen.<br>Mir ist bekannt, dass die Düngemittel und Pflanzenschutzmittel nicht angewandt werden dürfen.                                                                                                    |                   |
| <b>ÖR1d</b> – Altgrasstreifen/-Flächen in Dauergrünland.<br>Mir ist bekannt, dass die Düngemittel nach Düngeverordnung (DüV) i.d.R nicht angewandt werden dürfen.                                                                                                    |                   |
| <b>ÖR2</b> – Anbau vielfältiger Kulturen,<br>mit mindestens fünf Hauptfruchtarten im Ackerbau einschließlich des Anbaus von Legumiosen mit einem<br>Mindestanteil von 10 Prozent.                                                                                                    | 164,4474          |
| <b>ÖR3</b> – Agroforst<br>Beibehaltung einer agroforstlichen Bewirtschaftungsweise auf Ackerland und Dauergrünland.                                                                                                    |                   |
| ÖR4 – Dauergrünland-Extensivierung<br>Extensivierung des gesamten Dauergrünlandes des Betriebes unter Einhaltung von mindestens 0,3 und höchstens 1,4 vom 1.<br>Januar bis 31. Dezember des Antragsjahres durchschnittlich Rauhfutterfressende Großvieheinheiten (RGV) je Hektar<br>Dauergrünland. Die RGV sind in der "Anlage Tierhaltung" bzw. "Tierbestandsnachweis" einzutragen.<br>Mir ist bekannt, dass die Pflanzenschutzmittel nicht ohne Genehmigung angewandt werden dürfen.<br>Mir ist bekannt, dass die Vorgaben das gesamte Kalenderjahr einzuhalten sind. In dem Kalenderjahr, in dem ein<br>Grünlandumbruch durchgeführt wird, ist keine Auszahlung der Fördergelder für die Ökoregelung 4 möglich. | 2,9757            |
| ÖR5 – Kennarten in Dauergrünland,<br>Ich erkläre, dass mindestens vier der zulässigen Pflanzenarten oder Artengruppen aus der vom Belegenheitsland der Fläche<br>geregelten Liste der Kennarten oder Kennartengruppen des artenreichen Grünlands auf diesen Flächen vorkommen                                                                                                    |                   |
| ÖR6 – Verzicht auf chemisch-synthetische Pflanzenschutzmittel.<br>Mir ist bekannt, dass auf den von mir beantragten Flächen die Anwendung der chemisch-synthetische Pflanzenschutzmittel<br>nach rechtlichen Vorgaben nicht bereits verboten ist.                                                                                                    |                   |
| ÖR7 – Natura 2000<br>Anwendung von durch die Schutzziele bestimmten Landbewirtschaftungsmethoden auf landwirtschaftlichen Flächen in Natura<br>2000-Gebieten.<br>Mis ist bekannt, dass die Öke Begelung ÖR7 nur zusätzlich zu der Einkommensgrundstützung besptragt werden darf                                                                                                    | 7,7134            |

Mir ist bekannt, dass die Oko-Regelung OR7 nur zusatzlich zu der Einkommensgrundstutzung beantragt werden darf.

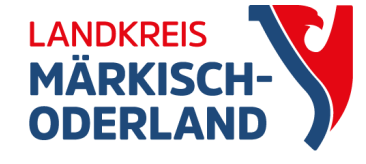

Tierbesatz wird geprüft und mit Fehlermeldung angezeigt (Wert im ÖR-Kondi-Rechner)

ÖR7 wird automatisch auf alle förderfähigen Flächen gesetzt, sobald der Antrag angehakt wird

### gekoppelte Einkommensstützung

### Anträge auf gekoppelte Einkommensstützungen

gem. GAP-Direktzahlungen-Gesetz – GAPDZG

- § 22, Absatz 1 für die Haltung von Mutterschafen oder -ziegen
- § 26, Absatz 1 für die Haltung von Mutterkühen

### 1. Antrag auf Zahlung für Mutterschafe und -ziegen

Ich beantrage die Zahlung für Mutterschafe und/oder -ziegen, die am 1. Januar des Antragsjahres mindestens 10 Monate alt waren.

Die beantragten Tiere sind in der "Anlage Mutterschafe / Mutterziegen" gekennzeichnet.

### Ich werde:

- über den Haltungszeitraum 15. Mai bis zum 15. August des Antragsjahres die beantragte Anzahl der Tiere halten. Mir ist bekannt, dass durch natürliche Lebensumstände ausgeschiedene Tiere unverzüglich durch andere förderfähige Tiere ersetzt werden können oder der Antrag zu korrigieren ist.
- im Haltungszeitraum 15. Mai bis zum 15. August des Antragsjahres die Pflichten zur Kennzeichnung und Registrierung für die beantragten Tiere nach
  - Teil IV Titel I Kapitel 2 Abschnitt 1 der Verordnung (EU) 2016/429 (zu Tierseuchen u.a.),
  - den Rechtsakten der Europäischen Union, die im Rahmen dieser oder zur Durchführung dieser Verordnung erlassen wurden sowie
    der Viehverkehrsverordnung
- erfüllen.

### 2. Antrag auf Zahlung für Mutterkühe

Ich beantrage die Zahlung für Mutterkühe , die mindestens einmal gekalbt haben.

Die beantragten Tiere sind in der "Anlage Mutterkühe" gekennzeichnet.

### Ich werde:

- keine Kuhmilch oder Kuhmilcherzeugnisse aus Selbsterzeugung im Antragsjahr abgeben.
- über den Haltungszeitraum 15. Mai bis zum 15. August des Antragsjahres die beantragte Anzahl der Tiere halten. Mir ist bekannt, dass durch natürliche Lebensumstände ausgeschiedene Tiere unverzüglich durch andere förderfähige Tiere ersetzt werden können oder der Antrag zu korrigieren ist.
- im Haltungszeitraum 15. Mai bis zum 15. August des Antragsjahres die Pflichten zur Kennzeichnung und Registrierung für die beantragten Tiere nach
  - o Teil IV Titel I Kapitel 2 Abschnitt 1 der Verordnung (EU) 2016/429 (zu Tierseuchen u.a.),
  - den Rechtsakten der Europäischen Union, die im Rahmen dieser oder zur Durchführung dieser Verordnung erlassen wurden sowie
    der Viehverkehrsverordnung

### Dokumentenbaum

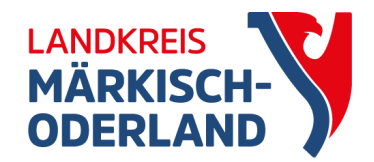

| Einzelanträge |
|---------------|
|---------------|

| Antrag 3315 | Ausgleichszulage (1) |
|-------------|----------------------|
|-------------|----------------------|

Antrag FP 40 / FP 50 (1)

Zahlungsantrag (KULAP 2014/2024 - FP 800, 810, 830, 8

Zahlungsantrag (Richtlinien AUKM ab 2024 - FP 3110, 31

Bestätigungsvermerk der Unteren Naturschutzbehörde

Für Kooperativen: Zahlungsantrag (Richtlinie kooperative

Fördernehmerwechsel (KULAP 2014 / 2023 / Richtlinien /

Antrag auf Vorzeitiges Beenden (1)

Rücknahme von Anträgen

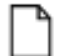

Rücknahme von Anträgen (1)

Weitere Angaben - Tiere

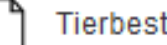

Tierbestandsnachweis (1)

Auszahlungsanträge AUKM und benachteiligtes Gebiet

neuer Antrag für AUKM: Vorzeitiges beenden der Verpflichtung z.B. bei Renteneintritt oder Höherer Gewalt

ÖR 4 Bezugszeitraum für die Berechnung RGV-Besatzes geändert: 1. Januar bis 31. Dezember

### Meldungen

- rot: Fehlermeldung
- gelb: Warnungen
- blau: Hinweise

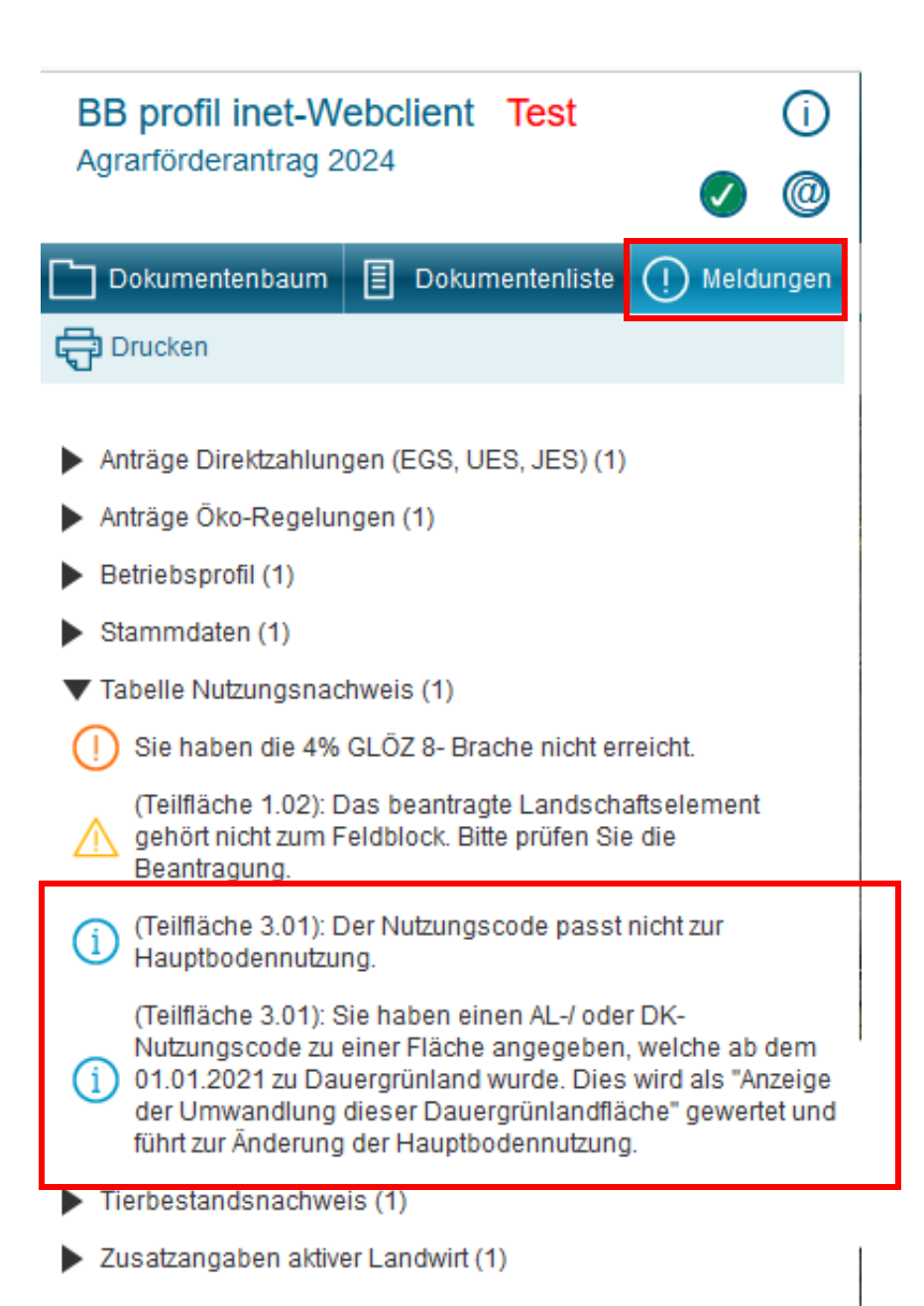

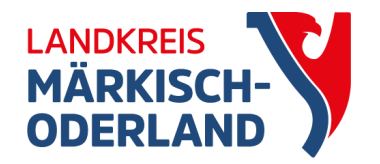

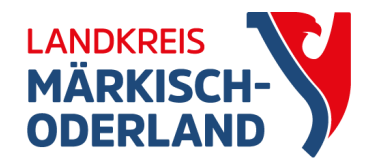

## Dauergrünland

- DGL vor 01.01.2015 entstanden:
  - Antrag auf Umwandlungsgenehmigung
  - Bereitstellung Ersatzfläche
- DGL ab 01.01.2015 entstanden:
  - Antrag auf Umwandlungsgenehmigung
- DGL ab 01.01.2021 entstanden:
  - erleichtertes Verfahren, Umwandlung ohne Genehmigung
  - außer Fläche liegt z.B. im Biotop oder in der Kulisse Feuchtgebiete und Moore → Abstimmung mit UNB
  - Anzeige mit nächsten Sammelantrag
  - bei GoG Anzeige Pflugereignis für Änderung HBN in Ackerland

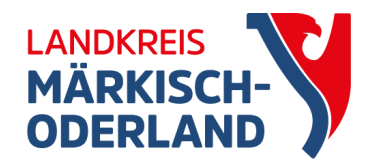

### Dauergrünland

- verschiedene Layer zeigen, ab wann DGL entstanden ist
- für bessere Übersicht, andere Layer abhaken oder alternative Darstellung wählen

Ð

Historie

a

Drucken

🗶 🖉 😪

 $\square$ 

Einreichen

GIS -Ansicht zu Antragsgeometrien (1)

B

Speichern

Tabelle Nutzungsnachweis (1)

4

Nutzungsnachweis

- SS - 🌫 |

🌒 🖘 🖘

⊘ GIS

**u xu xu 👄** 

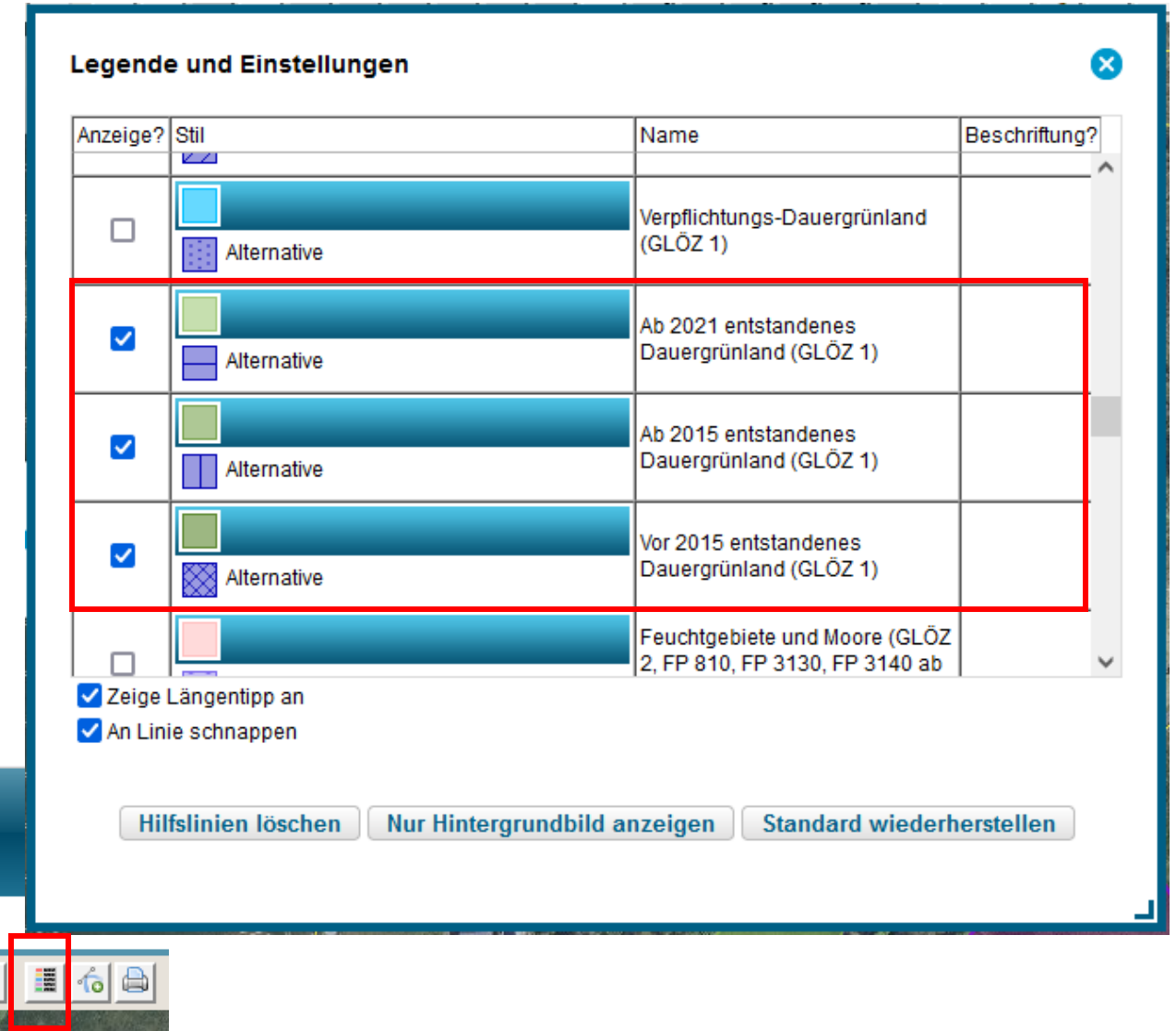

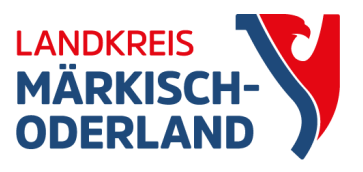

### Potentielles Dauergrünland

| Legende und Einstellungen |             |               |                                                |   |  |  |  |
|---------------------------|-------------|---------------|------------------------------------------------|---|--|--|--|
|                           | Anzeige?    | Stil          | Name                                           |   |  |  |  |
|                           |             | Shape #10     |                                                | ^ |  |  |  |
|                           | <b>&gt;</b> | Alternative   | Potentielles Dauergrünland                     |   |  |  |  |
|                           |             | Alternative   | Verpflichtungs-Dauergrünland<br>(GLÖZ 1)       |   |  |  |  |
|                           |             | Alternative   | Ab 2021 entstandenes<br>Dauergrünland (GLÖZ 1) |   |  |  |  |
|                           |             | Alternative   | Ab 2015 entstandenes<br>Dauergrünland (GLÖZ 1) |   |  |  |  |
|                           | Zeiae I     | Längentipp an |                                                | ~ |  |  |  |
| ✓ An Linie schnappen      |             |               |                                                |   |  |  |  |

- Anzeige Pflugereignis um Zähljahr auf 1 zu setzen
- keine Ansaatjahre im WebClient mehr

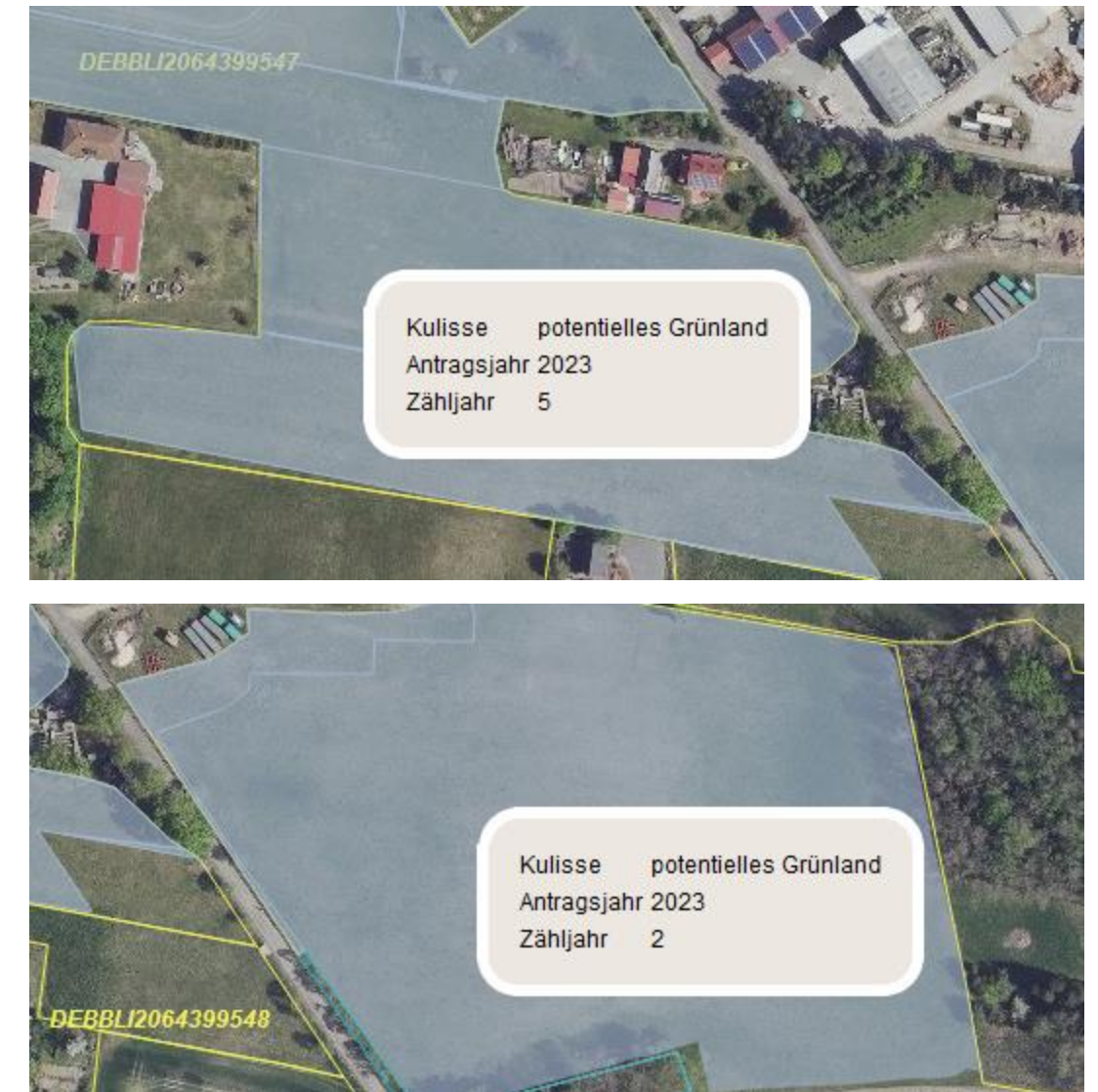

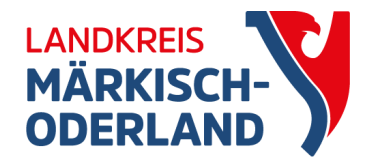

## Einreichen des AFA 2024

- prüfen ob alle Anträge (ÖR, benachteiligtes Gebiet, Muttertiere) angehakt sind
- prüfen ob alle Flächen aktiviert sind
- Fehlermeldungen prüfen
- Einreichvorgang starten
  - Anmeldung über BNR-ZD + PIN:
    - Datengeleitschein unterschreiben und so schnell wie möglich per FAX, Mail oder Post schicken
    - Original zeitnah nachreichen
  - Anmeldung über Authega: nix weiter

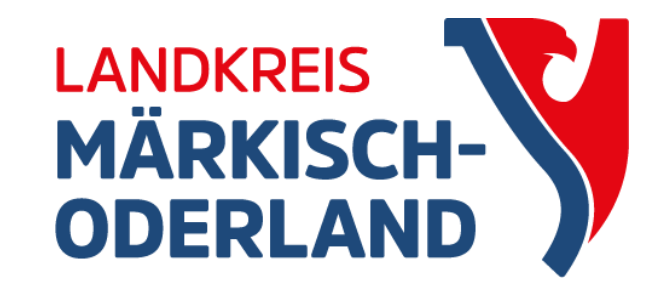

### Vielen Dank für Ihre Aufmerksamkeit!

### Amt für Landwirtschaft und Umwelt

| Frau Häuser    | 03346/8506310 |
|----------------|---------------|
| Frau Koppetsch | 03346/8506312 |
| Frau Grell     | 03346/8506315 |
| Frau Wiese     | 03346/8506314 |

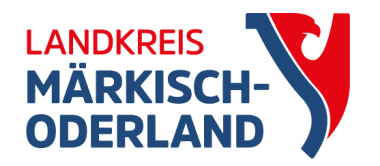

### Nutzungsnachweis

| Flächenexport Flächen für andere bereitstellen Flächen von anderen übernehmen Übernahme VJ-Daten Nur fehlerhafte Zeilen DZ beantrage |            |   |      |              |           |                  |          |               |           |  |
|----------------------------------------------------------------------------------------------------|------------|---|------|--------------|-----------|------------------|----------|---------------|-----------|--|
| Änderungsübersicht Summen Prämienflächen ÖR-Kondi-Rechner Parzellenliste drucken Schnittflächen mit Kulissen Info-NN                 |            |   |      |              |           |                  |          |               |           |  |
| Gesa                                                                                                    | ntparzelle | n |      |              |           |                  |          |               |           |  |
|                                                                                                    | Nr.        |   | Name | Bruttofläche | DZ-Fläche | Haupt-NC         | ÖR-Codes | GLÖZ 8-Fläche | Bindungen |  |
|                                                                                                    | <b>▲</b> 1 |   | 2    | 3            | 4         | 5                | 6        | 7             | 8         |  |
|                                                                                                    |            | 1 |      | 113,9307     | 113,9307  | 311 - Winterraps |          | 0,0641        |           |  |
|                                                                                                    |            | 2 |      | 40,7141      | 40,7141   | 424 - Ackergras  |          | 0,2501        |           |  |
| ☑ )                                                                                                    |            | 3 |      | 4,9208       | 4,9208    | 424 - Ackergras  |          | 0,1714        |           |  |
|                                                                                                    |            |   |      |              |           |                  |          |               |           |  |
|                                                                                                    |            |   |      |              |           |                  |          |               |           |  |
|                                                                                                    |            |   |      |              |           |                  |          |               |           |  |

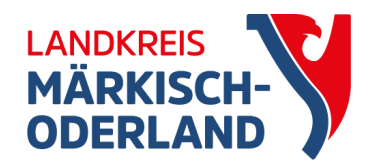

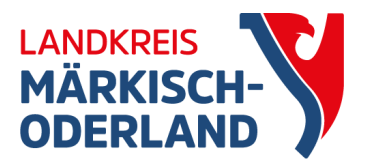

### Schnittflächen mit Kulissen

Mit dieser Funktion können Sie die Schnittfläche der vorliegenden Flächen aus dem Nutzungsnachweis mit Kulissen berechnen lassen.

Das Ergebnis der Berechnung wird im Anschluss als Datei heruntergeladen.

Die Berechnung kann - je nach Anzahl der Teilflächen und ausgewählten Kulissen - einige Zeit dauern.

|              | Kulisse                                                                      |             |                   |                 |                                                                               |                                                                       |                  |  |  |
|--------------|------------------------------------------------------------------------------|-------------|-------------------|-----------------|-------------------------------------------------------------------------------|-----------------------------------------------------------------------|------------------|--|--|
|              | Gewässerrandflächen (FP 3140-Bindung 3142 nur AJ 2023, FP 3190-Bindung 3191) |             |                   |                 |                                                                               |                                                                       |                  |  |  |
|              | ] Nährstoffsensible Gebiete (FP 3190-Bindung 3192)                           |             |                   |                 |                                                                               |                                                                       |                  |  |  |
|              | Wasserretentionsflächen (FP 3200)                                            |             |                   |                 |                                                                               |                                                                       |                  |  |  |
|              | Vogelschutzgebiete (FP 3210-Bindung 3211 nur AJ 2023)                        |             |                   |                 |                                                                               |                                                                       |                  |  |  |
|              | FFH-Gebiete                                                                  |             |                   |                 |                                                                               |                                                                       |                  |  |  |
| -            | Natura N                                                                     | ISG Deckur  | ıg                |                 |                                                                               |                                                                       |                  |  |  |
|              | ) Natura L                                                                   | SG-Berlin E | )eckung           |                 |                                                                               | ~                                                                     |                  |  |  |
| E            | Berechnur                                                                    | ng starten  | Abbr              | echen           |                                                                               |                                                                       |                  |  |  |
| Kei          | ine Berech                                                                   | nung gesta  | rtet              |                 |                                                                               |                                                                       |                  |  |  |
| Teil<br>fläc | -<br>hennr                                                                   | Art         | Flächen-<br>größe | Aktivier<br>ung | Kulissenfläche in<br><b>Hektar</b> Natura<br>2000-Gebiete<br>(Öko-Regelung 7) | Kulissenfläche<br><b>Prozent</b> Natu<br>2000-Gebiete<br>(Öko-Regelun | in<br>ra<br>g 7) |  |  |
| 1.0          | 1                                                                            | HNF         | 113,8666          | 1               | 0                                                                             |                                                                       |                  |  |  |
| 1.02         |                                                                              | LE          | 0,0641            | 1               | 0                                                                             |                                                                       | C                |  |  |
| 3.01         |                                                                              | HNF         | 4,7494            | 1               | 4,7494                                                                        |                                                                       | 100              |  |  |
| 3.0          | 2                                                                            | LE          | 0,1714            | 1               | 0,1714                                                                        |                                                                       | 100              |  |  |

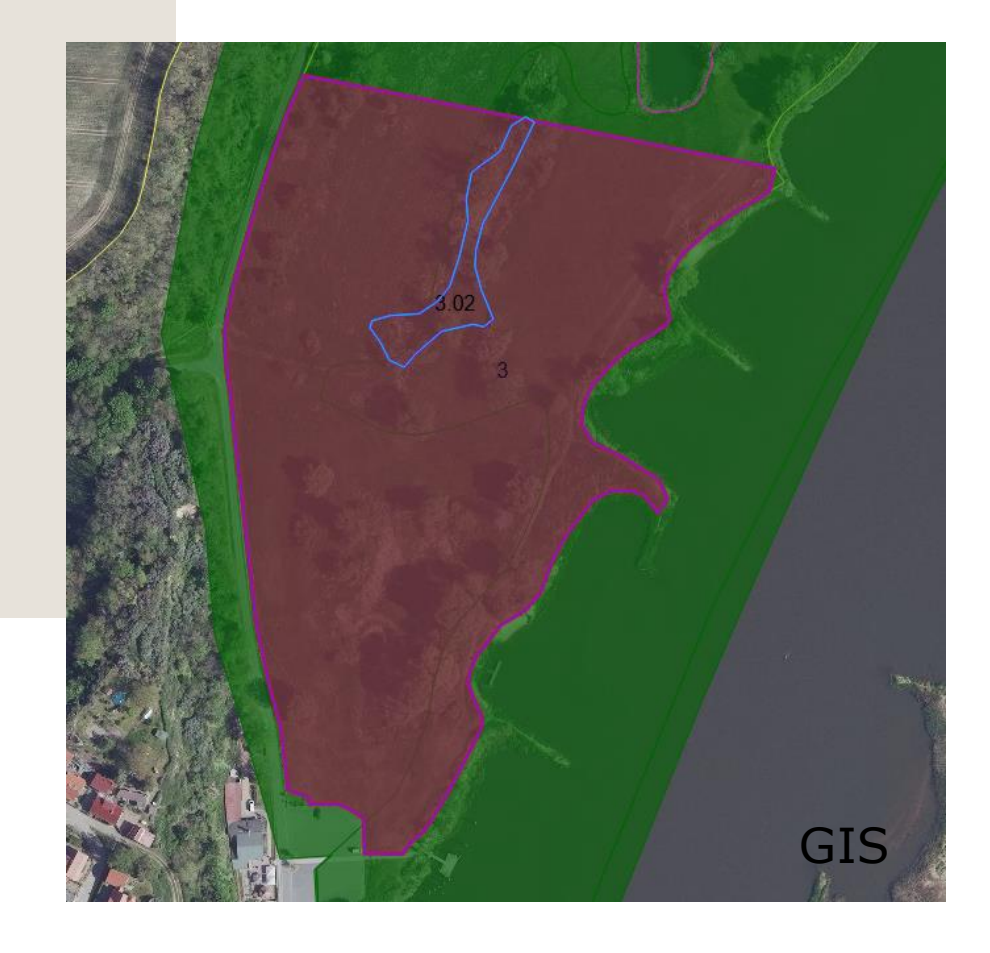

• das Werkzeug "Schnittflächen mit Kulissen" erstellt eine Excel-Tabelle z.B. für ÖR 7